# ةەجاوو ثلاثلا فرطلا نم ةيكذلا تاودألا جمد يف مدختسملا

تايوتحملا

<u>ةمدقملا</u> <u>ةيساسألا تابلطتملا</u> تابلطتملا <u>ةمدختسملا تانوكملا</u> <u>ةىساساً تامولعم</u> <u>نىوكتلا</u> <u>ثلاثلاً فرطلاً لماكت ةراداً</u> طىطختلا ةرادإ <u>رودلا يل دنټسملا لوصولا</u> <u>ةحصلا نم ققحتلا</u> <u>اهحالصاو ءاطخألا فاشكتسا</u> تاەۋىرانىسلا <u>لجسلالي لي لحت</u> <u>ةقاطبلل (API) تاقىبطتالا ةجمرت قەجاو</u> <u>ةمئاقلا تاقىبطت ةجمرب ةەجاو</u> قىجراخلا ةحفصلا تاقىبطت ةجمرت قهجاو <u>ةلص تاذ تامولعم</u>

# ەمدقملا

مدختسملا ةهجاوو ثلاثال فرطلا نم ةيكذلا ةادألا جمدل ةمزاللا تاوطخلا دنتسملا اذه فصي (UI) مدختسملا قهجاوو ثلاثل فرطلا نم Package Contact Center Enterprise (PCCE).

نم ،ليايديب ايلاف ةليحرو ،Cisco TAC ةكرش نم سدنهمو ،ايتاهب جونأو ايامأ وريمار هب مهاس ةكرش Cisco Engineering.

# ةيساسألا تابلطتملا

### تابلطتملا

Cisco ةمزحل لااصتالاا زكارم تاسسؤم لولح ب ةفرعم كيدل نوكت نأب Cisco يصوت

### ةمدختسملا تانوكملا

.(1).PCCE رادصإلا ىلإ دنتسملا يف ةمدختسملا تامولعملا دنتست PCCE 12.5 المولعمل

ةصاخ ةيلمعم ةئيب يف ةدوجوملا ةزهجألاا نم دنتسملا اذه يف ةدراولا تامولعملا ءاشنإ مت. تناك اذإ .(يضارتفا) حوسمم نيوكتب دنتسملا اذه يف ةمدختسُملا ةزهجألا عيمج تأدب ةوطخ يأل لمتحملا ريثأتلل كمهف نم دكأتف ،ةرشابم كتكبش.

# ةيساسأ تامولعم

لاصتالاا زكرم ةرادإ يف (UI) ثلاثلا فرطلا مدختسم ةهجاو جمد معد أدبا 12.5 PCCE رادصإ عم مدختسم قهجاوب قصاخلا بيولا قرادا قادا قفاضتسإ نم قزيملا هذه نكمت .(CCE) قسسؤملل ثيح حفصتمب أدبت .(SPOG) جاجزلا نم دحاو ءزجل قيرادا قبرجت ريفوتل CCE ىلع هذه الا قجمرب قهجاو ققبط موقت .قيجراخ قهج نم كب قصاخ مدختسم قهجاو وأ قيبطت ليجست كنكمي تامولعملاو (AW) قرادإلا لمع قطحم تانايب قدعاق يف ليصافتلا نيزختب (ATI) تاقيبطتلا قهجاو قهجاو يأ ميدقت كنكمي .قوعلملا يف مدم مدختسمل قوجاو عن الالالال

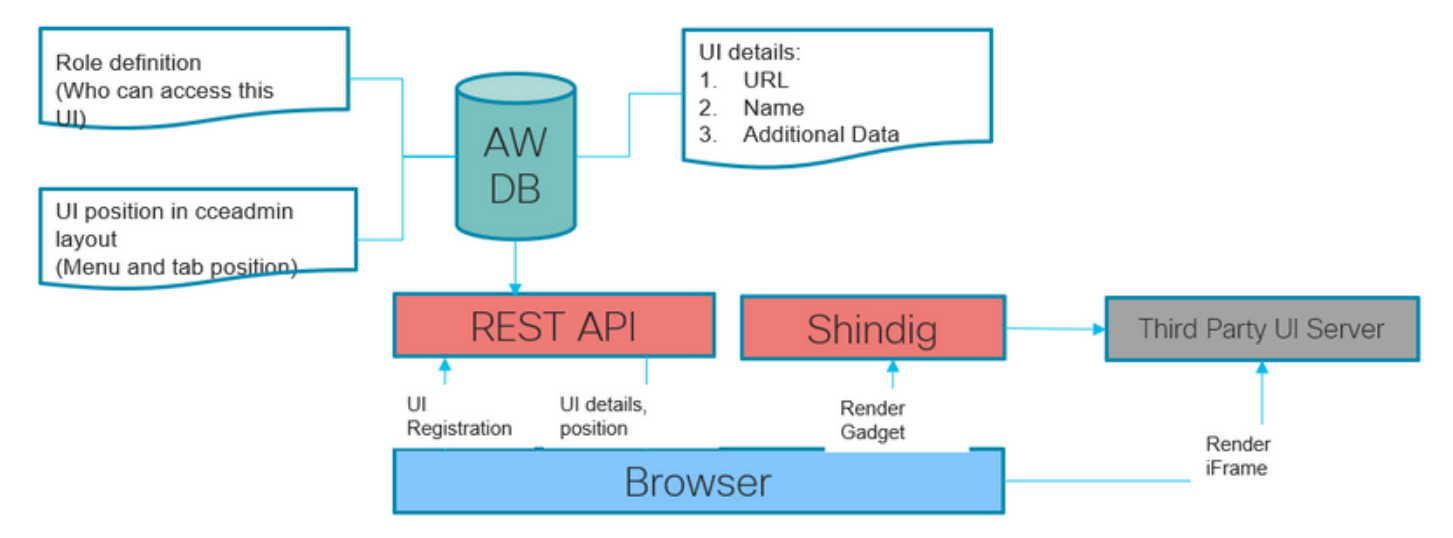

# نيوكتلا

### ثلاثلا فرطلا لماكت ةرادإ

< تازيم < ةماع ةرظن ىلإ لقتنا ،تنرتنإلا ربع دحوملا ينقتلا نواعتلا ةرادإ يف .1 ةوطخلا ةيجراخ تامج لبق نم لماكت.

وأ اهريرحت وأ ةيجراخ ةهجل مدختسم ةهجاو ةفاضإ طقف ماظنلا يلوؤسمل نكمي :**قظحالم** ةهجب ةصاخلا ةيكذلا تاودألا ةفاضإ نكمي .ةدحوملا CCE ةرادإ طيطخت صيصختو اهفذح يسيئر AW زاهج نم طقف اهليدعت وأ ةيجراخ.

|                                                       | ahaha<br>cisco               | Unified Contact ( | enter Ente | erprise Management |                                                                                                    | Alerts             | Boston U  | ser           |
|-------------------------------------------------------|------------------------------|-------------------|------------|--------------------|----------------------------------------------------------------------------------------------------|--------------------|-----------|---------------|
| Features                                              |                              | Third-party       | Integra    | tion               | Man                                                                                                    | age Third-party In | tegration | Manage Layout |
| Context Service                                       | Overview                     | Q,                |            | Card               | Manu                                                                                                    |                    |           | New 💿         |
| Courtesy Callback<br>Single Sign-On                   |                              | No items found    | -          | UR V               | in the second second se |                    |           |               |
| Third-party Integration<br>Customer Virtual Assistant | Infrastructur<br>Crganizatio | n                 |            |                    |                                                                                                    |                    |           |               |
|                                                       | Users                        |                   |            |                    |                                                                                                    |                    |           |               |

بيوبت يتمالع ىلع ةيجراخ ةەجب ةصاخلا لماكتلا ةحفص يوتحت:

ثلاثلا فرطلا لماكت ةرادإ .1

.طيطختلا ةرادإ .2

ةەجب ةصاخلا مدختسملا ةەجاو ةفاك لفسأ **قيجراخلا تامجلا لماكت** بيوبتلا ةمالع **قرادا** نكمي .ابوروأ يف ينقتلا نواعتلا رمتؤمب ةصاخلا بيولا ةرادا قادأ يف قجمدملا ةيجراخ .اەفذحو اەثيدحتو ەذە بيوبتلا ةمالع نم ةيجراخ ةەجب ةصاخ مدختسم ةەجاو يأ جمد لوؤسملل .قيجراخ ةەج جاتنا نم قديدج مدختسم ةەجاو ةحفص 100 ىلإ لصي ام جمد لوؤسملل نكمي

.مئاوقلاو تاقاطبلا لك **طيطختلا ةرادا** بيوبت ةمالع ضرعت

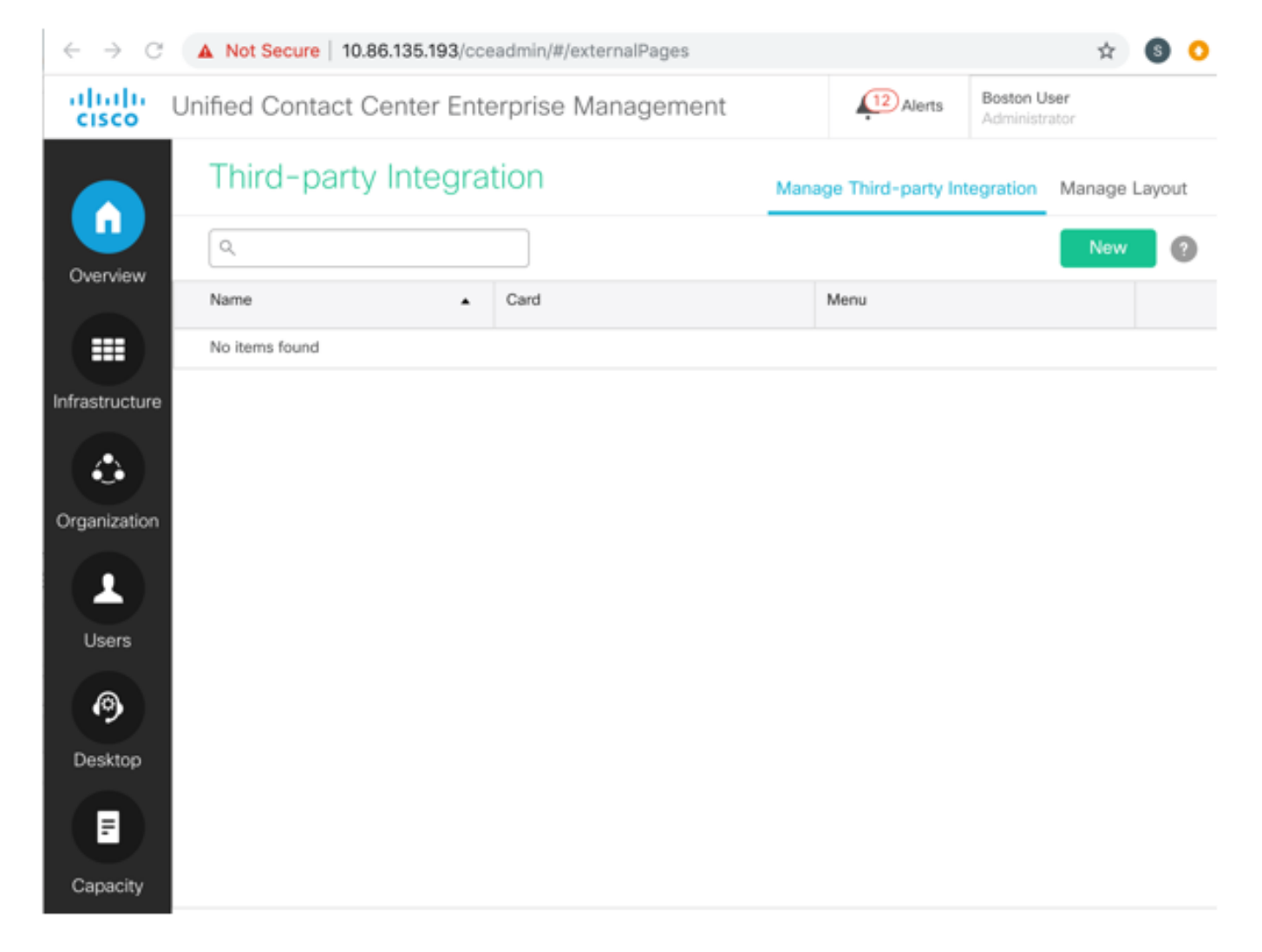

"ديدج" قوف رقنا ،"ةيجراخلا تاهجلا لماكت ةرادإ" بيوبتلا ةمالع نم .2 ةوطخلا.

| alialia<br>cisco | Unified Contact Center E    | Enterprise Management |       | Alerts            | Boston U<br>Administr | ser<br>ator   |
|------------------|-----------------------------|-----------------------|-------|-------------------|-----------------------|---------------|
|                  | Third-party Integ           | ration                | Mana  | ge Third-party In | tegration             | Manage Layout |
| Overview         | Add Third-party Integration | n                     |       |                   |                       | 0             |
|                  | General Placement           |                       |       |                   |                       |               |
| Infrastructure   | Integrate as Gadget         |                       |       |                   |                       |               |
| ٩                | URL*                        |                       |       |                   |                       |               |
| Organization     | Name*                       |                       |       |                   |                       |               |
| Users            | Description                 |                       |       |                   |                       |               |
| 0                |                             |                       |       |                   |                       |               |
| Desktop          |                             |                       |       |                   |                       | O             |
|                  | System Defined Data         | No items found        |       |                   |                       |               |
| Capacity         |                             |                       |       |                   |                       | 0             |
|                  | User Defined Data           | Name                  | Value |                   |                       |               |
|                  |                             | No items found        |       |                   |                       |               |
|                  |                             |                       |       |                   |                       |               |
|                  |                             |                       |       |                   | Can                   | cel Save      |

.تامولعملا هذه لامكإب مق ماع بيوبتلا ةمالع يف .3 ةوطخلا

قيسنتب ةيرادإلا مدختسملا ةمجاو ريوطتب ماق يذلا كيرشلا ناك اذإ **:ةيكذ تاودأك جمدلا** XML هذه رايتخالا ةناخ ددحف ،ةحوتفملا ةيعامتجالا تاودألل.

جمدلل ةلباق ةيجراخ ةهجب ةصاخلا مدختسملا ةهجاو تناك اذإ ،رايتخالا ةناخ ديدحت ءاغلإ.

.ثلاثا فرطاا مدختسم ةهجاول نمآلا URL ناونع لخدأ

يأ دجوي ال.ثلاثلا فرطلا مدختسم ةهجاو فصول افرح 255 ىلإ لصي ام لخدأ **:(يرايتخإ)فصولا** ةصاخلا فرحالا ىلع دويق.

نمألاا رمتؤم ةرادإ ةادأ نم هيلإ لوصولا ءانثأ ثلاثلا فرطلا مدختسم ةهجاو مسا **:مسالا** ةحفص ناونعك اذه مادختسإ متيس .ابوروأ يف نواعتلاو.

اقبسم ةفرعم ةريغتم تانايب يه هذه **:(ةيرايتخإ) ماظنلا ةطساوب ةفرعملا تانايبلا** رشنلاو لوخدلا ليجستب ماق يذلا مدختسملا ىلإ ادانتسا.

يلاحلا رشنلا عون :رشنلا عون.

ەلوخد ليجست مت يذلا مدختسملا دامتعا تانايب :يلاحلا مدختسملا. لوخدلا ليجستب ماق يذلا مدختسملا رود :يلاحلا رودلا. ليمحت متي يذلا يساسألا URL ناونع :تاقيبطتلا ةجمرب ةهجاو ىلإ دنتسملا URL ناونع ميلع تاقيبطتلا ةجمرب تاهجاو. قيلاحلا ةيلحملا تادادعإلا دادعإ :قيلحملا تادادعإلا

عيمجل تانايبلا هذه حالصإ مت **:(ةيرايتخإ) مدختسملا لبق نم ةفرعملا تانايبل**ا حاتفملا ةميقلل ناجوز ناذه .نيمدختسملا.

ضرعلا دنع) ثلاثلا فرطلل يجراخلا راطإلا ربع تانايبلا هذه عيمج لاسرا متي :**قظحالم** HTTPS ل يمازلإلا مادختسالا لالخ نم نامألا ةلكشم ةجلاعم متي .(مالعتسالا مزح ربع ثلاثلا فرطلاب ةصاخلا مدختسملا قهجاو ةفاكل.

ينقتلا نواعتلا قرادا طيطخت يف ثلاثلا فرطلا مدختسم ةمجاو عضوم طبضلو .4 ةوطخلا تعضو" بيوبتلا قمالع قوف رقنا ،قدحوملا.

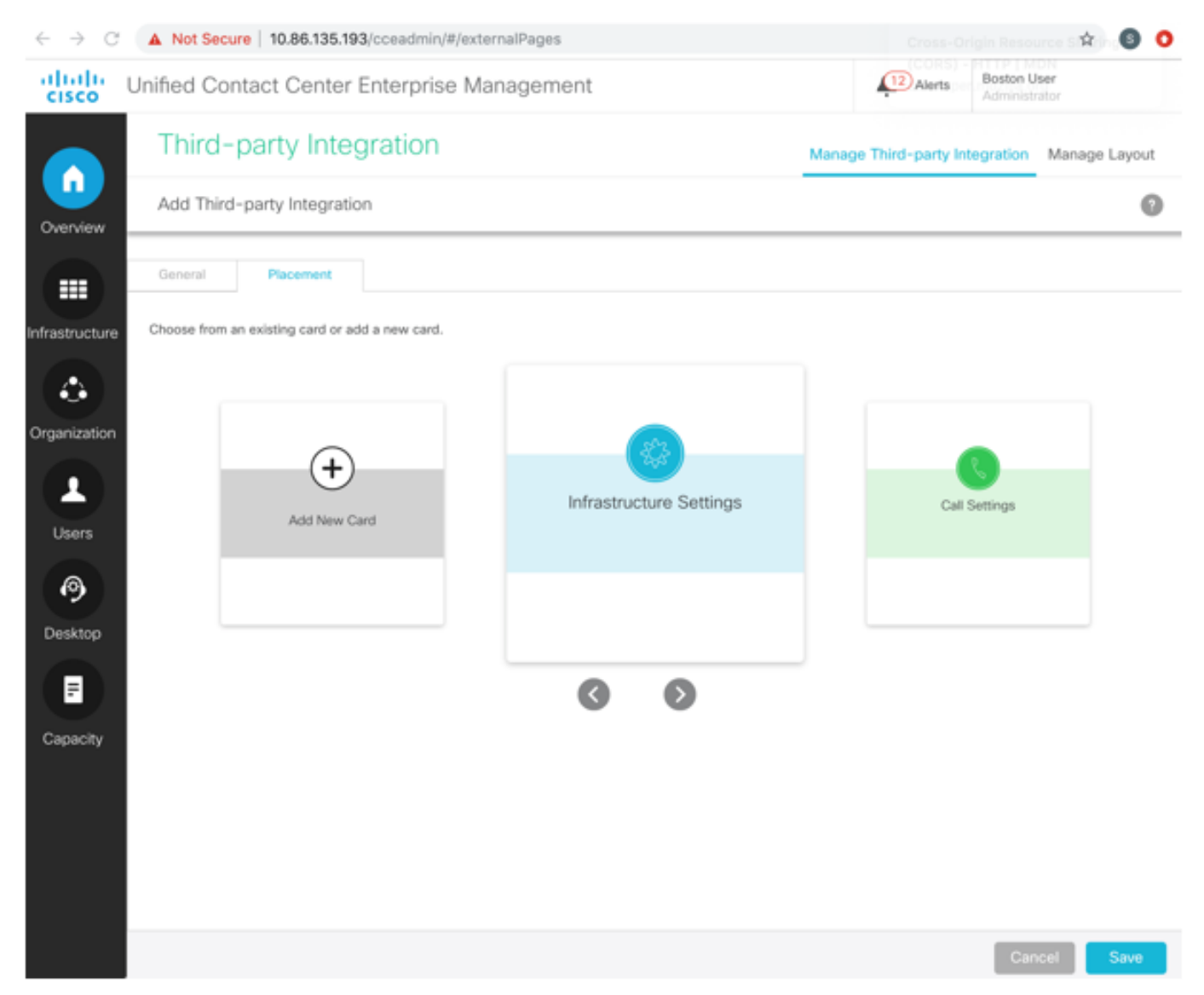

ةديدج ةقاطب يف ةديدج ةمئاق ةفاضإل:

```
ةديدج ةقاطب ةفاضإ ددحو ريرمتلل تانوقيألا < و > مدختسأ (أ.
ةقاطبلل ةنوقيأو نول ديدحتل رقنا (ب.
ةقاطبلا ناونع لاخدإل ناونع ةفاضإل يلاتلا قوف رقنا (ج.
تاقاطبلا ةمئاق يف ةديدجلا ةقاطبلا ضرع متي .ظفح رقنا (د.
```

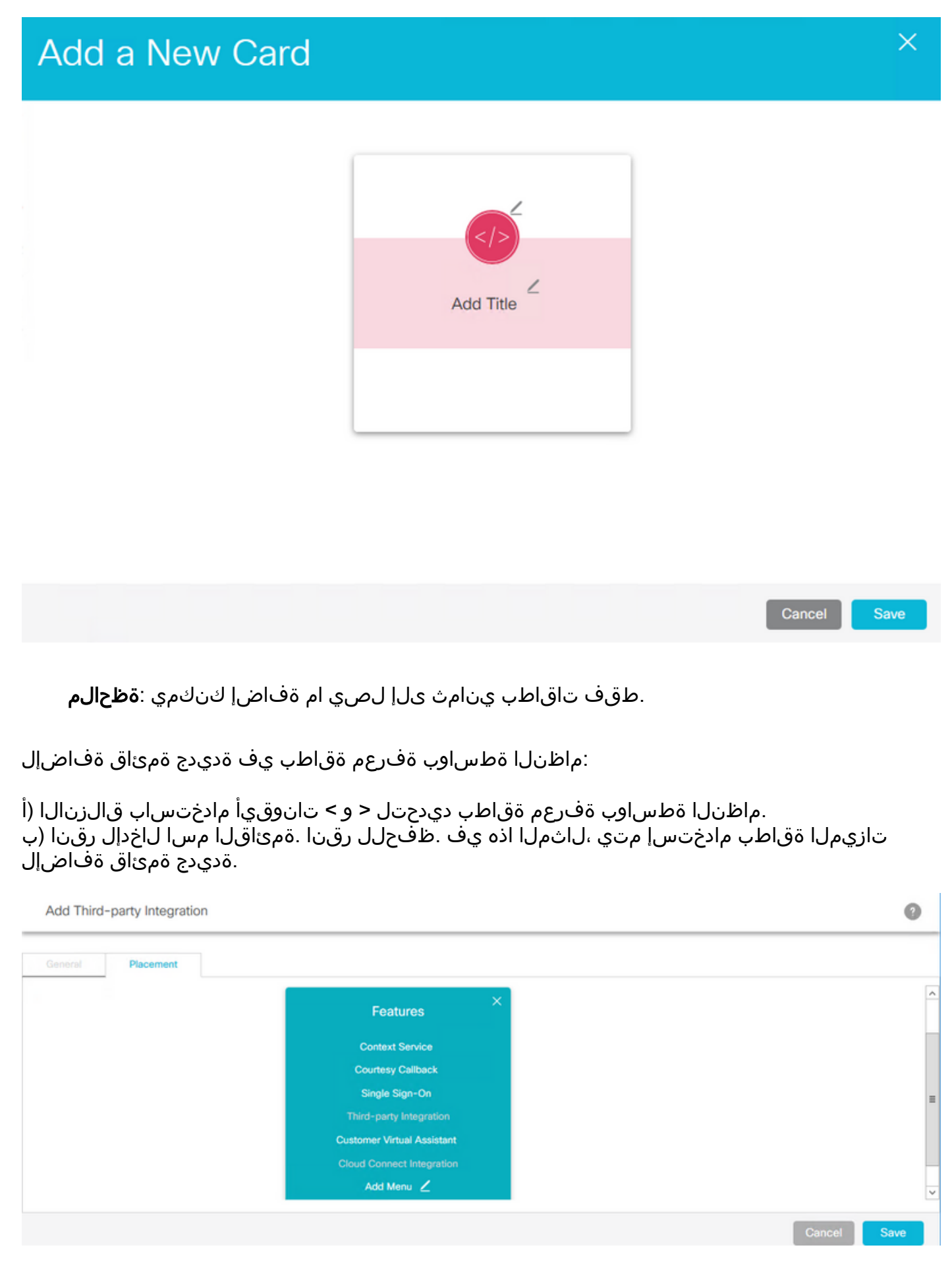

ةمئاق لك يفو ةقاطب لك يف طقف مئاوق عبس ىلإ لصي ام ةفاضإ كنكمي :**ةظحالم** 

بيوبت تامالع سمخ ىلإ لصي ام.

ماظنلا ةطساوب ةفرعم ةقاطب يف ماظنلا ةطساوب ةفرعم ةمئاق ةفاضإل:

ةقاطب ديدحت متي ،لاثملا اذه يف .رمحأ عبرم يف ةددحملا ةمئاقلا زاربإ متي .ةمئاقلا ددح (أ ةديدجلا مدختسملا ةهجاو عضول تالجسلا ةعومجم ةمئاقو ةيساسألا ةينبلا تادادعإ.

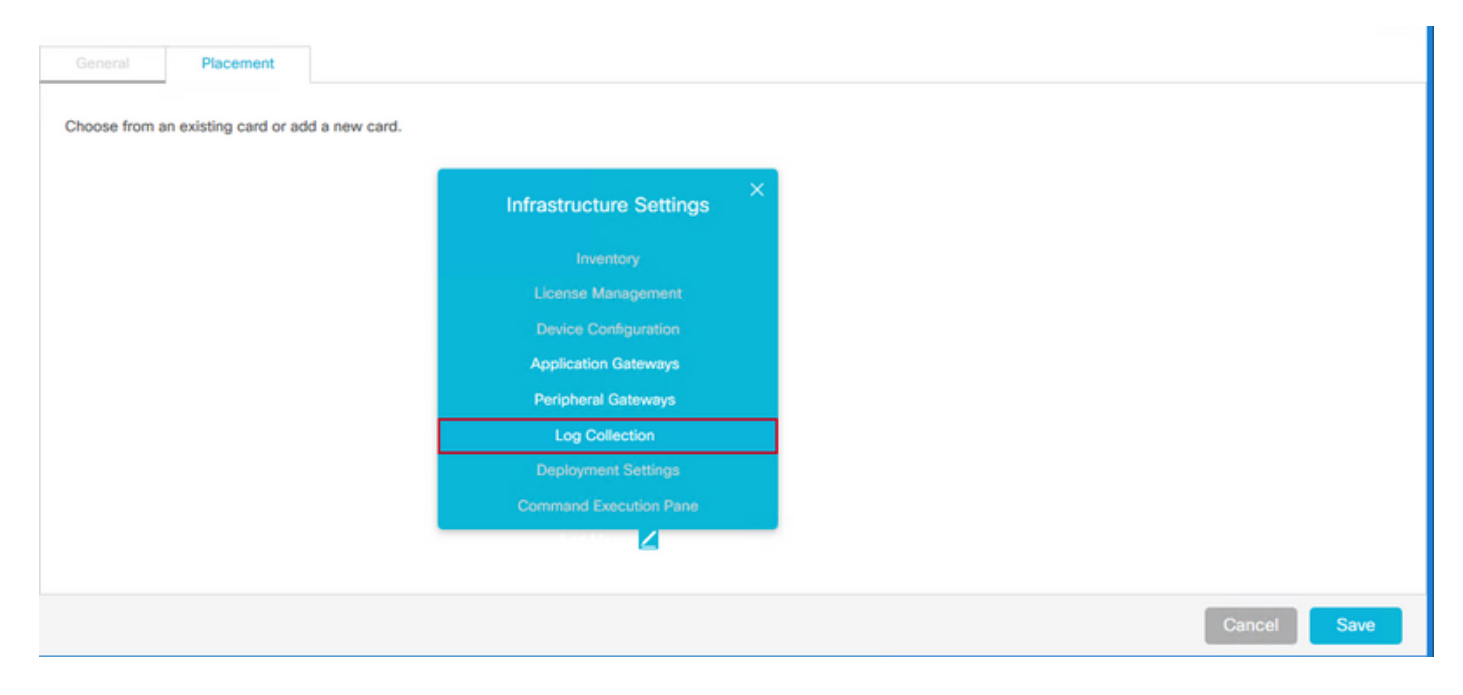

ةمئاق لك يفو ةقاطب لك يف طقف مئاوق عبس ىلإ لصي ام ةفاضإ كنكمي :**ةظحالم** بيوبت تامالع سمخ ىلإ لصي ام

ظفح قوف رقنا 5 ةوطخلا.

### طيطختلا ةرادإ

ىلٍا مئاوق ةفاضاٍ لوؤسملل نكمي .مئاوقلاو تاقاطبلا لك طيطختلا ةراداٍ بيوبت ضرعي امك ،مدختسملا لبق نم ةفرعملا تاقاطبلا عضاوم رييغتو ماظنلل ةفرعملا تاقاطبلا طقف اهفذحو مدختسملا لبق نم ةفرعملا مئاوقلاو تاقاطبلا ريرحت هنكمي.

| diala<br>cisco | Unified Contact Center Enterprise | e Management       | <b>_</b>       | Alerts pcceadmin<br>Administrator |            |
|----------------|-----------------------------------|--------------------|----------------|-----------------------------------|------------|
|                | Third-party Integration           |                    | Manage Third   | -party Integration Mana           | ige Layout |
| Overview       |                                   |                    |                |                                   | 0          |
|                |                                   |                    |                |                                   |            |
| nfrastructure  |                                   |                    |                |                                   | _          |
|                | Infrastructure Settings           | Call Settings      | Email and Chat |                                   | =          |
| Organization   |                                   |                    |                |                                   |            |
|                | =                                 | =                  | =              | :                                 |            |
| Ø              |                                   |                    |                |                                   |            |
| Desktop        |                                   | $\Theta$           |                |                                   |            |
| F              | User Setup                        | Organization Setup | Bulk Import    |                                   |            |
| Capacity       |                                   |                    |                |                                   | ~          |

# رودلا ىلٍ دنتسملا لوصولا

راودألل ثلاثلا فرطلا مدختسم ةهجاو ىلإ لوصولا نييعت ماظنلا يلوؤسمل نكمي ةصصخملا.

.راودألا < مدختسملا دادعإ ىلإ لقتنا .1 ةوطخلا

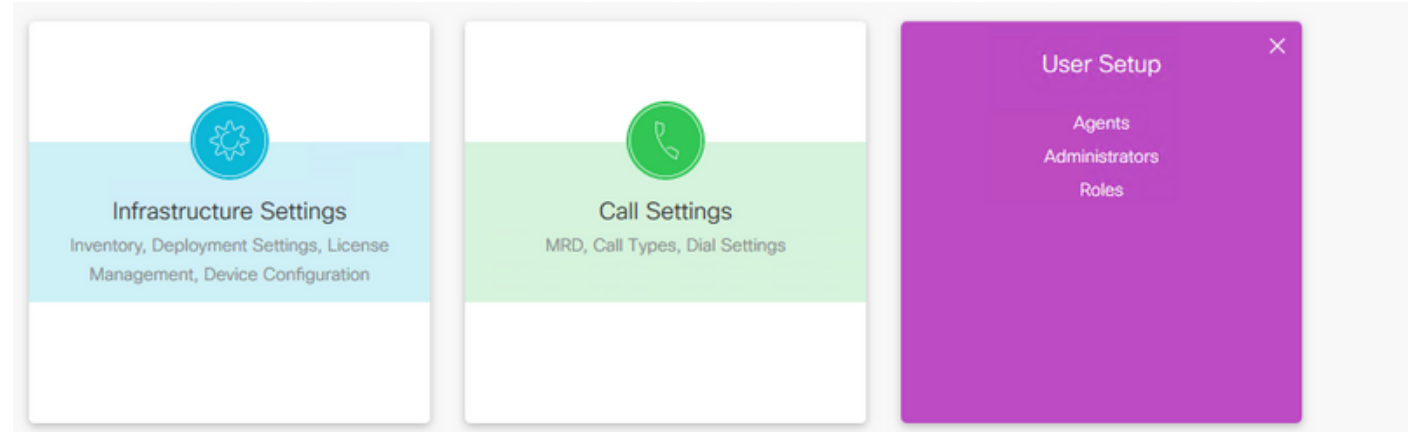

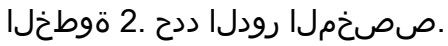

|                | Role | es          |                  |                                                                                    |     |
|----------------|------|-------------|------------------|------------------------------------------------------------------------------------|-----|
| Overview       | Q    |             |                  | New Delet                                                                          | • 0 |
| Overview       |      | Name •      | # Administrators | Description                                                                        | ÷   |
|                |      | AgentAdmin  | 0                | Access to Agent Tools only                                                         |     |
| Infrastructure |      | ConfigAdmin | 2                | Access to all features except the ability to see and configure access for other ad | _   |
| ininasa ucture |      | ScriptAdmin | 0                | Access to Agent Tools and Script/Call Tools                                        |     |
|                |      | SystemAdmin | 0                | System administrator with access to all features                                   |     |
|                |      | TestRole    | 0                |                                                                                    | 0   |

ةەجاو دعب اەتيمست مت يتلا رايتخالا ةناخ ددح ،ثلاثلا فرطلا لماكت تحت .3 ةوطخلا

ثلاثان فرطلا نم مدختسملا ةهجاو مسا ناك اذإ ،لاثملا ليبس ىلع) ثلاثان فرطلا مدختسم قرادإ نإف ،Google وه ظفح رقناو (Google يمست رايتخإ ةناخ ءاشنإب موقت CCE قرادا نإف

| alialia<br>cisco | Unified Contact Center Enterprise Management |        |                         | Alerts | pcceadmin<br>Administrator |        |   |
|------------------|----------------------------------------------|--------|-------------------------|--------|----------------------------|--------|---|
|                  | Roles                                        |        |                         |        |                            |        |   |
| Overview         | Edit TestRole                                |        |                         |        |                            | 0      |   |
|                  | General Administrators                       |        |                         |        |                            |        |   |
| Infrastructure   | Name* TestRole                               |        | Description             |        |                            |        | ^ |
|                  | Access                                       | $\sim$ | Third-party Integration |        |                            | ^      |   |
| Organization     | Agents                                       | $\sim$ | Google                  |        |                            |        |   |
|                  | Bulk Import                                  | $\sim$ | Features                |        |                            | $\sim$ | = |
| Users            | Call Settings                                | $\sim$ | Infrastructure          |        |                            | $\sim$ |   |
| 0                | Configuration Manager Tools                  | $\sim$ | Organization            |        |                            | $\sim$ |   |
| Desktop          | Desktop Settings                             | $\sim$ | Outbound Campaigns      |        |                            | $\sim$ | H |
| F                |                                              |        |                         |        |                            |        | ~ |
| Capacity         |                                              |        |                         |        | Cancel                     | Save   |   |

# ةحصلا نم ققحتلا

تانايب ةدعاق يف system\_attribute لودج ةيجراخ ةمجب ةصاخلا لماكتلا ةزيم مدختست طيطختلاو ةيكذلا ةادألاو ةمئاقلاو ةقاطبلا نيوكت نيزختل (AW و لجسملا) نيوكتلا. علإ اهتفاضإ تمت يتلا ثلاثلا فرطلاب ةصاخلا لماكتلا تامولعم ىلع لاثم يلي اميف. تانايبلا ةدعاق.

مداخ ىلع 1. مواخ ا، AW، مداخ ىلع Microsoft SQL Server Management Studio (MSSMS).

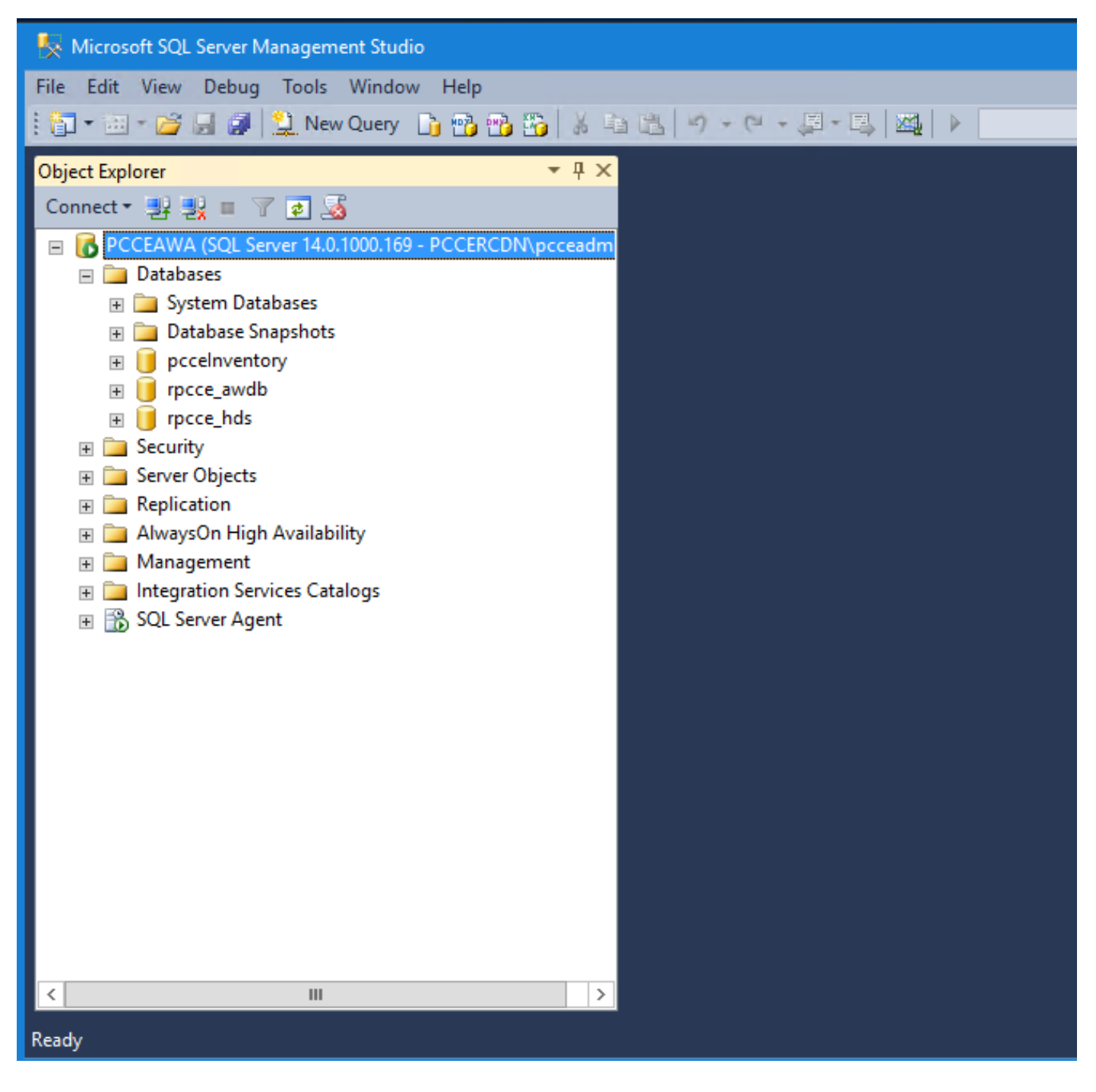

ةذفان يفو ،BSMS تانايب ةدعاق درم مث ،*ديدج مالعتس*ا بيوبتكا تملكع قوف رقنا ،MSSMS يف .2 ةوطخلا و MENU و CARD) ددحملا فاضملا نوكملاب صاخلا مالعتسالا ةباتكب مق مالعتسالا EXTERNALPage).

.مالعتسالا ليغشتل **ذيفنت** ىلع رقنا .3 ةوطخلا

| SQLQuery1.sql - PCCEAWA.rpcce_awdb (PC          | CCERCD  | N\pcceadmin (239)                               | ))* - Microsoft SQL Server Managemen                                                         | t Studio                                                                        |                         | -      |        | x   |
|-------------------------------------------------|---------|-------------------------------------------------|----------------------------------------------------------------------------------------------|---------------------------------------------------------------------------------|-------------------------|--------|--------|-----|
| File Edit View Query Project Debug              | Tools   | Window Help                                     |                                                                                              |                                                                                 |                         |        |        |     |
| 🗄 🔁 🕶 🗁 📂 🛃 🎒 🔔 New Query 📑                     | n 👘 🖻   | b 🐴   🐰 🖿 🖻                                     | y • (□ • J • B, M,   ▶ [                                                                     | -                                                                               | - 🙆 🗒                   |        |        |     |
| i 🔢 🙀 rpcce_awdb 🔹 💡                            | Execute | e 🕨 Debug 🔲                                     | - 17 = 🖃 🚏 🖷 🖓 🕅 🖉                                                                           | ) [] 2 [ 字字] & -                                                                |                         |        |        |     |
| Object Explorer 🔹 🖣 🗙                           | SQLQ    | uery1.sql - PN\pc                               | ceadmin (239))* 🗙                                                                            |                                                                                 |                         |        |        |     |
| Connect - 22 22 22 22 22 22 22 22 22 22 22 22 2 | 100 %   | select * from<br>select * from<br>select * from | System_Attribute where Attri<br>System_Attribute where Attri<br>System_Attribute where Attri | buteName like 'CARD%'<br>buteName like 'MENU%'<br>buteName like 'EXTERNALPAGE%' |                         |        |        |     |
| Integration Services Catalogs                   | 🛄 R     | esults 🚮 Messag                                 | es                                                                                           |                                                                                 |                         |        |        |     |
|                                                 |         | SystemAttributeID                               | AttributeName                                                                                | AttributeValue                                                                  | DateTimeStamp           | Change | eStamp |     |
|                                                 | 1       | 5074                                            | EXTERNALPAGE_5074_refURL                                                                     | /unifiedconfig/config/extemalpage/5074                                          | 2020-04-18 16:11:18.127 | 0      |        |     |
|                                                 | 2       | 5075                                            | EXTERNALPAGE_5074_description                                                                | Google                                                                          | 2020-04-18 16:11:18.127 | 0      |        |     |
|                                                 | 3       | 5076                                            | EXTERNALPAGE_5074_featureId                                                                  | -5074                                                                           | 2020-04-18 16:11:18.127 | 0      |        |     |
|                                                 | 4       | 5077                                            | EXTERNALPAGE_5074_gadget                                                                     | false                                                                           | 2020-04-18 16:11:18.127 | 0      |        |     |
|                                                 | 5       | 5078                                            | EXTERNALPAGE 5074 menu.refURL                                                                | /unifiedconfig/config/layout/menu/2005                                          | 2020-04-18 16:11:18.127 | 0      |        |     |
|                                                 | 6       | 5079                                            | EXTERNALPAGE 5074 name                                                                       | Google                                                                          | 2020-04-18 16:11:18.127 | 0      |        |     |
|                                                 | 7       | 5080                                            | EXTERNALPAGE 5074 tabPosition                                                                | 2                                                                               | 2020-04-18 16:11:18.127 | 0      |        |     |
|                                                 | 8       | 5081                                            | EXTERNALPAGE_5074_url                                                                        | https://google.com                                                              | 2020-04-18 16:11:18.127 | 0      |        |     |
|                                                 |         |                                                 |                                                                                              | -                                                                               |                         |        |        |     |
| < III >                                         | 🕜 Qu    | ery executed succe                              | essfully. PC                                                                                 | CCEAWA (14.0 RTM) PCCERCDN\pccea                                                | idmin (239) rpcce_awdb  | 00:00: | 00 8 r | ows |

#### :تاقاطبلا

select \* from System\_Attribute where AttributeName like 'CARD%'

| SystemAttributeID | AttributeName | AttributeValue                                                                                   | DateTimeStamp              | ChangeStamp |
|-------------------|---------------|--------------------------------------------------------------------------------------------------|----------------------------|-------------|
| 5040              | CARD_5040     | {"header":"Card1","icon":"circle-<br>custom-widget", "color":"pink",<br>"isSystemDefined":false} | 2019-11-13<br>08:23:42.797 | 0           |

#### :زونيم

select \* from System\_Attribute where AttributeName like 'MENU%'

| SystemAttributeID | AttributeName | AttributeValue                                             | DateTimeStamp              | ChangeStamp |
|-------------------|---------------|------------------------------------------------------------|----------------------------|-------------|
| 5041              | MENU_5041     | {"name":"menu1","cardld":5039,<br>"isSystemDefined":false} | 2019-11-13<br>08:25:20.534 | 0           |

### :ةيجراخلا تاحفصلا

select \* from System\_Attribute where AttributeName like 'EXTERNALPAGE%'

| SystemAttributeID | AttributeName                         | AttributeValue                              | DateTimeStamp              | ChangeStamp |
|-------------------|---------------------------------------|---------------------------------------------|----------------------------|-------------|
| 5042              | EXTERNALPAG<br>E_5052_refUR<br>L      | /unifiedconfig/config/external<br>page/5052 | 2019-11-13<br>09:03:20.307 | 0           |
| 5043              | EXTERNALPAG<br>E_5052_featur<br>eld   | -5052                                       | 2019-11-13<br>09:03:20.307 | 0           |
| 5044              | EXTERNALPAG<br>E_5052_gadge<br>t      | false                                       | 2019-11-13<br>09:03:20.307 | 0           |
| 5046              | EXTERNALPAG<br>E_5052_menu.<br>refURL | /unifiedconfig/config/layout/menu/5<br>041  | 2019-11-13<br>09:03:20.307 | 0           |

# اهحالصإو ءاطخألا فاشكتسا

### تاەويرانيسلا

اهحالصإو ءاطخألا فاشكتسال ةفلتخم تاهويرانيس يلي اميف

مت **:مكحتلا ةدحو يف أطخ رفوتو ةيجراخ ةهجب ةصاخلا مدختسملا ةهجاو ليمحت متي ال .1** قمسلا نودب <URL> ىلع عقوملا ربع درومب نرتقم طابترا فيرعت فلم نييعت.

،ثلاثلا فرطلا مدختسم ةهجاول طابترالا فيرعت تافلم يف X **راطا تارايخ** نييعت مت اذا مدختسملا ةهجاو تاحفصل X **راطا تارايخ** نييعت مدع نم دكات .ةحفصلا ليمحت متي نلف .قيجراخ ةهجب ةصاخلا

مداخلا ىلإ بلطلا لصو **:أطخ دوجو عم ةيجراخ ةمجب ةصاخلا مدختسملا ةمجاو ليمحت متي ال .2** ةحفصلا ليمحت ةداعا لواح .اليوط اتقو درلا قرغتسا نكلو.

داريتسإ نم دكأت .اەداريتسإ متي مل يتلا تاداەشلاب قلعتي اميف ةلكشم ەذە نوكت دق فيضملا مدختسم ةەجاو زاەج نم ةبسانملا قداەشلا.

#### 3. مدختسملا ةەجاو يف ةديدجلا ةمئاقلاو ةقاطبلا ضرع متي ال

ةەجاو دعب ىرخأ ةرم لوخدلا ليجستو جورخلا ليجستب لوؤسملا مايق نم دكأت .1 ةوطخلا لماكتلل ةيجراخ ةەج مدختسم.

لوصولا ليصافتل مدختسملا ةمجاو جارخإ نم ققحت .2 ةوطخلا: https://<host>/unifiedconfig/config/uiaccesslist/uiaccessdetails.

حيحص لكشب ةلجسم ثلاثا فرطلاب ةصاخلا مدختسملا ةمجاو تناك اذا امم ققحت .3 ةوطخلا ةديدج ةزيمك: https://<host>/unifiedConfig/config/role/available\_feature.

ثلاثلا فرطلا مدختسم ةهجاو ىلإ لوصولا قح مدختسملا رودل ناك اذإ امم ققحت .4 ةوطخلا :ديدجلا https://<host>/unifiedConfig/config/role/<roled:

أطخ يأ كانه ناك اذإ ضرعتسملا مكحت ةدحو تالجس نم ققحت .5 ةوطخلا.

لجسلا ليلحت

تالجس Tomcat **c:\icm\tomcat\logs\CCBU.<timestamp** تالجس ةەج لماكت يف اەحالصإو (API) تاقيبطتلا ةجمرب تاەجاو بلطب ةقلعتملا تاەويرانيسلا ةيجراخ.

ا:ةيجراخ ةحفصو ةمئاق ،ةقاطب فيضت تنأ امدنع لجس سمط نم لاثم انه

#### ةقاطبلل (API) تاقيبطتلا ةجمرب ةهجاو

- 000000204: 192.168.25.30: Nov 25 2019 10:48:25.769 -0500: %CCBU\_ajp-nio-127.0.0.1-8009-exec-5-6-REQUEST\_START: %[ip.orig=10.61.220.114][method\_name=POST][parameter\_name={}][port.orig=60067][protocol=HTTP/1.1][reso
- urce\_name=/layout/card][usr=boston@boston.com]: Request start
   0000000905; 192.168.25.30: Nov 25 2019 10:48:26.068 -0500: %CCBU\_187-CARD-CREATE-6-REST\_API\_INFO: CceTransaction.createTransaction:
- principal=GenericPrincipal[boston@boston.com(Administrator,)] userName=boston userDomain=BOSTON
- 000000906: 192.168.25.30: Nov 25 2019 10:48:26.113 -0500: %CCBU\_187-CARD-CREATE-6-REST\_APL\_INFO: Committing records (verified=true): [cdbRecord cptr = 457192704 [tableName: System\_Attribute op: OP\_INSERT fields: {AttributeValue={"header":"Card2","icon":"circle-customwidget","color":"pink","isSystemDefined":false}, SystemAttributeID=5084, AttributeName=CARD\_5084}], cdbRecord cptr = 457192592 [tableName: System\_Attribute op: OP\_UPDATE fields: {ChangeStamp=2, AttributeValue=5038:1,5084:2, SystemAttributeID=5039, AttributeName=CARD\_POSITIONS}]
- 00000000909: 192,168,25,30; Nov 25 2019 10:48:26,342 -0500; %CCBU\_187-CARD-CREATE-6-REST\_API\_INFO: create -- created url: /unifiedconfig/config/layout/card/5084 uriInfo: https://10.86.135.193/unifiedconfig/config/ responseUrl: https://10.86.135.193/unifiedconfig/config/layout/card/5084
- 000000206: 192.168.25.30: Nov 25 2019 10:48:26.551 -0500; %CCBU\_ajp-nio-127.0.0.1-8009-exec-5-6-REQUEST\_END: %[PARAM\_TIME\_ELAPSED=774]: Request complete

### ةمئاقلا تاقيبطت ةجمرب ةهجاو

- 000000402: 192.168.25.30: Nov 25 2019 11:10:17.030 -0500: %CCBU\_ajp-nio-127.0.0.1-8009-exec-6-6-REQUEST\_START: %[ip orig=10.61.220.114][method\_name=POST][parameter\_name={ }][port.orig=60067][protocol=HTTP/1.1][reso urce\_name=/layout/menu[usr=boston@boston.com]: Request start
- 0000003532: 192.168.25.30: Nov 25 2019 11:10:17.288 -0500: %CCBU\_450-MENU-CREATE-6-REST\_API\_INFO: CceTransaction.createTransaction: principal=GenericPrincipal[boston@boston.com(Administrator,)] userName=boston userDomain=BOSTON
- 0000003533: 192 168 25 30: Nov 25 2019 11:10:17.289 -0500: %CCBU\_450-MENU-CREATE-6-REST\_APL\_INFO: Committing records (verified=true): [cdbRecord cptr = 457193296 [tableName]. System\_Attribute op: OP\_INSERT fields: [AttributeValue={"name";"card2\_menu1","cardId":5084,"isSystemDefined":false}. SystemAttributeID=5085, AttributeName=MENU\_5085[]]
- 0000003539: 192,168,25,30: Nov 25 2019 11:10:17,856 -0500; %CCBU\_450-MENU-CREATE-6-REST\_API\_INFO: create -- created url: /unifiedconfig/config/layout/menu/5085 uriInfo: https://10.86.135.193/unifiedconfig/config/ responseUrl: https://10.86.135.193/unifiedconfig/config/layout/menu/5085
- 0000000404: 192.168.25.30: Nov 25 2019 11:10:18.575 -0500; %CCBU\_ajp-nio-127.0.0.1-8009-exec-6-6-REQUEST\_END: %[PARAM\_TIME\_ELAPSED=1542]: Request complete

#### ةيجراخلا ةحفصلا تاقيبطت ةجمرب ةهجاو

- 000000636: 192.168.25.30: Nov 25 2019 11:37:53.233 -0500: %CCBU\_ajp-nio-127.0.0.1-8009-exec-9-6-REQUEST\_START: %[ip.orig=10.61.220.114][method\_name=POST][parameter\_name={ }][port.orig=60067][protocol=HTTP/1.1][resource\_name=/externalpage][usr=b\_oston@boston.com]: Request start
- 0000006942: 192.168.25.30: Nov 25 2019 11:37:53.365 -0500: %CCBU\_753-EXTERNALPAGE-CREATE-6-REST\_API\_INFO: CceTransaction.createTransaction: principal=GenericPrincipal[boston@boston.com(Administrator,)] userName=boston userDomain=BOSTON
- 3. 0000006943; 192.168.25.30; Nov 25 2019 11;37:53.382 -0500; %CCBU\_753-EXTERNALPAGE-CREATE-6-REST\_API\_INFO: Adding New attribute: EXTERNALPAGE\_5086\_refURL:/unifiedconfig/config/externalbage/5086
- 4. 0000006944: 192.168.25.30: Nov 25 2019 11:37:53.384 -0500: %CCBU\_753-EXTERNALPAGE-CREATE-6-REST\_API\_INFO: Adding New attribute: EXTERNALPAGE\_5086\_featureld:-5086
- 5. 0000006945; 192.168.25.30; Nov 25 2019 11:37:53.384 -0500; %CCBU\_753-EXTERNALPAGE-CREATE-6-REST\_API\_INFO: Adding New attribute: EXTERNALPAGE\_5086\_gadgetfalse
- 6. 0000006946: 192.168.25.30: Nov 25 2019 11:37:53.385 -0500: %CCBU\_753-EXTERNALPAGE-CREATE-6-REST\_API\_INFO: Adding New attribute: EXTERNALPAGE\_5086\_menu.refURL:/unifiedconfig/config/layout/menu/5085
- 7. 0000006947: 192.168.25.30: Nov 25 2019 11:37:53.385 -0500: %CCBU\_753-EXTERNALPAGE-CREATE-6-REST\_API\_INFO: Adding New attribute: EXTERNALPAGE\_5086\_name:MomentJS
- 8. 0000006948: 192.168.25.30: Nov 25 2019 11:37:53.385 -0500: %CCBU\_753-EXTERNALPAGE-CREATE-6-REST\_API\_INFO: Adding New attribute: EXTERNALPAGE\_5086\_tabPosition:1
- 9. 0000006949: 192.168.25.30: Nov 25 2019 11:37:53.386 -0500: %CCBU\_753-EXTERNALPAGE-CREATE-6-REST\_API\_INFO: Adding New attribute: EXTERNALPAGE\_5086\_urt:https://momentis.com/
- 10. 0000006950: 192.168.25.30: Nov 25 2019 11:37:53.388 -0500: %CCBU\_753-EXTERNALPAGE-CREATE-6-REST\_API\_INFO: Committing records (verified=true): [cdbRecord cptr = 457193216 [tableName: System\_Attribute op: OP\_INSERT fields: {AttributeValue=/unifiedconfig/config/externalpage/5086, AttributeName=EXTERNALPAGE\_5086\_refURL}], cdbRecord cptr = 457193152 [tableName: System\_Attribute op: OP\_INSERT fields: {AttributeValue=-5086, AttributeName=EXTERNALPAGE\_5086\_featureId}], cdbRecord cptr = 457193840 [tableName: System\_Attribute op: OP\_INSERT fields: {AttributeValue=false, AttributeName=EXTERNALPAGE\_5086\_gadget}], cdbRecord cptr = 457193728 [tableName: System\_Attribute op: OP\_INSERT fields: {AttributeValue=/unifiedconfig/config/layout/menu/5085, AttributeName=EXTERNALPAGE\_5086\_menu.refURL}], cdbRecord cptr = 457190272 [tableName: System\_Attribute op: OP\_INSERT fields: {AttributeValue=/unifiedconfig/config/layout/menu/5085, AttributeName=EXTERNALPAGE\_5086\_menu.refURL}], cdbRecord cptr = 457190272 [tableName: System\_Attribute op: OP\_INSERT fields: {AttributeValue=Moment\_JS, AttributeName=EXTERNALPAGE\_5086\_name}], cdbRecord cptr = 457190032 [tableName: System\_Attribute op: OP\_INSERT fields: {AttributeValue=1, AttributeName=EXTERNALPAGE\_5086\_tabPosition}], cdbRecord cptr = 457190464 [tableName: System\_Attribute op: OP\_INSERT fields: {AttributeValue=https://momentjs.com/, AttributeName=EXTERNALPAGE\_5086\_url}]]
- 11. 0000006953: 192.168.25.30: Nov 25 2019 11:37:53.944 -0500: %CCBU\_753-EXTERNALPAGE-CREATE-6-REST\_API\_INFO: External Page data added. Assign default roles
- 0000006957: 192.168.25.30: Nov 25 2019 11:37:54.116 -0500: %CCBU\_753-EXTERNALPAGE-CREATE-6-REST\_API\_INFO: Committing records (verified=true): [cdbRecord cptr = 457190784 [tableName: Feature, Control, Se op: OP\_UPDATE fields: {ChangeStamp=40, Description=System administrator with access to all features, EnterpriseName=SystemAdmin, FeatureSetID=5119, FeatureSetData=-5086,Y#-

5077,Y#1,Y#3,Y#5,Y#10,Y#11,Y#12,Y#15,Y#16,Y#17,Y#18,Y#19,Y#20,Y#29,Y#33,Y#37,Y#39,Y#40,Y#41,Y#42,Y#44, Y#45,Y#47,Y#50,Y#51,Y#55,Y#56,Y#57,Y#59,Y#60,Y#62,Y#64,Y#66,Y#67,Y#68,Y#70,Y#73,Y#75,Y#77,Y#80,Y#81,Y #82,Y#83,Y#84,Y#85,Y#86,Y#87,Y#89,Y#90,Y#91,Y#96,Y#97,Y#98,Y#99,Y#103,Y#105,Y#110,Y#111,Y#112,Y#115,Y

- 13. 000006950: 192.168.25.30: Nov 25 2019 11:37:53.388 -0500: %CCBU\_753-EXTERNALPAGE-CREATE-6-REST\_API\_INFO: Committing records (verified=true): [cdbRecord cptr = 457193216 [tableName: System\_Attribute op: OP\_INSERT fields: {AttributeValue=/unifiedconfig/config/externalpace/5086, AttributeName=EXTERNALPAGE\_5086\_refURL}], cdbRecord cptr] = 457193152 [tableName: System\_Attribute] op: OP\_INSERT fields: {AttributeValue=-5086, AttributeName=EXTERNALPAGE\_5086\_reatureId}], cdbRecord cptr] = 457193840 [tableName: System\_Attribute] op: OP\_INSERT fields: {AttributeValue=false, AttributeName=EXTERNALPAGE\_5086\_gadget}], cdbRecord cptr] = 457193728 [tableName: System\_Attribute] op: OP\_INSERT fields: {AttributeValue=false, AttributeValue=EXTERNALPAGE\_5086\_gadget}], cdbRecord cptr] = 457193728 [tableName: System\_Attribute] op: OP\_INSERT fields: {AttributeValue=/unifiedconfig/config/layout/menu/5085, AttributeName=EXTERNALPAGE\_5086\_menu.refURL}], cdbRecord cptr] = 457190272 [tableName: System\_Attribute op: OP\_INSERT fields: {AttributeValue=MomentJS, AttributeName=EXTERNALPAGE\_5086\_name}], cdbRecord cptr] = 457190032 [tableName: System\_Attribute] op: OP\_INSERT fields: {AttributeValue=1, AttributeName=EXTERNALPAGE\_5086\_tabPosition}], cdbRecord cptr] = 457190464 [tableName: System\_Attribute] op: OP\_INSERT fields: {AttributeValue=System\_Attribute] op: OP\_INSERT fields: {AttributeValue=MomentJS, AttributeValue=1, AttributeName=EXTERNALPAGE\_5086\_tabPosition}], cdbRecord cptr] = 457190464 [tableName: System\_Attribute] op: OP\_INSERT fields: {AttributeValue=System\_Attribute] op: OP\_INSERT fields: {AttributeValue=System\_Attribute] op: OP\_INSERT fields: {AttributeValue=https://momentjs.com/, AttributeName=EXTERNALPAGE\_5086\_urr}]]
- 14. 0000006953: 192.168.25.30: Nov 25 2019 11:37:53.944 -0500: %CCBU\_753-EXTERNALPAGE-CREATE-6-REST\_API\_INFO: External Page data added. Assign default roles
- 0000006957: 192.168.25.30: Nov 25 2019 11:37:54.116 -0500: %CCBU\_753-EXTERNALPAGE-CREATE-6-REST\_API\_INFO: Committing records (verified=true): [cdbRecord cptr = 457190784 [tableName: Feature, Control, Set op: OP\_UPDATE fields: (ChangeStamp=40, Description=System administrator with access to all features, EnteroriseName=SystemAdmin, FeatureSetID=5119, FeatureSetData=-5086,Y#-

5077,Y#1,Y#3,Y#5,Y#10,Y#11,Y#12,Y#15,Y#16,Y#17,Y#18,Y#19,Y#20,Y#29,Y#33,Y#37,Y#39,Y#40,Y#41,Y#42,Y#44,Y#45,Y# 0000006960: 192,168,25,30: Nov 25 2019 11:37:54.336 -0500: %CCBU\_753-EXTERNALPAGE-CREATE-6-REST\_API\_INFO: update -- updated url: /role/5119

16. 0000006988: 192.168.25.30: Nov 25.2019 11:37:55.270 -0500: %CCBU\_753-EXTERNALPAGE-CREATE-6-REST\_API\_INFO: SystemAdmin Updated

- 17. 0000006991: 192.168.25.30: Nov 25 2019 11:37:55.400 -0500: %CCBU\_753-EXTERNALPAGE-CREATE-6-REST\_API\_INFO: Committing records (verified=true): [cdbRecord cptr = 457193472 [tableName, Feature, Control, Set. op. OP\_UPDATE fields. {ChanceStamp=35, Description=Access to all features except the ability to see and configure access for other administrators, EnterpriseName=ConfigAdmin, FeatureSetID=5120, FeatureSetData=-5086,Y#-5077,Y#1,Y#3,Y#5,Y#10,Y#11,Y#12,Y#15,Y#16,Y#17,Y#18,Y#19,Y#20,Y#29,Y#33,Y#37,Y#39,Y#40,Y#41,Y#42,Y#44, Y#45,Y#47,Y#50,Y#55,Y#56,Y#59,Y#60,Y#62,Y#64,Y#66,Y#67,Y#68,Y#70,Y#73,Y#75,Y#77,Y#80,Y#81,Y#82,Y#83,Y #84,Y#85,Y#86,Y#87,Y#89,Y#90,Y#91,Y#96,Y#97,Y#98,Y#99,Y#103,Y#105,Y#110,Y#111,Y#112,Y#115,Y#116,Y#11 7,Y#118,Y#119,Y#185,Y#186,Y#187,Y#1001,Y#1002,Y#1003,Y#1004,Y#1005,Y#1006,Y#1007,Y#1009,Y#1010,Y#10 11,Y#1012,Y#1013,Y#1015,Y#1016,Y#1017,Y#1018,Y#1019,Y#1020,Y#1021,Y#1022,Y#1023,Y#1027,Y#1028,Y#10 30,Y#100001,Y#100002,Y#400000,Y#400001,Y#]]
- 18. 000006994: 192.168.25.30: Nov 25 2019 11:37:55.828 -0500: %CCBU\_753-EXTERNALPAGE-CREATE-6-REST\_API\_INFO: update -- updated url: /role/5120
- 19. 0000007009: 192.168.25.30: Nov 25 2019 11:37:56.300 -0500: %CCBU\_753-EXTERNALPAGE-CREATE-6-REST\_API\_INFO: ConfigAdmin Updated
- 20. 000000638: 192.168.25.30: Nov 25 2019 11:37:56.512 -0500: %CCBU\_ajp-nio-127.0.0.1-8009-exec-9-6-REQUEST\_END: %[PARAM\_TIME\_ELAPSED=3275]: Request complete

## ةلص تاذ تامولعم

<u>PCCE ةرادا ليلد</u>

<u> Cisco Systems - تادنتسمل او ينق تال معدا ا</u>

ةمجرتاا مذه لوح

تمجرت Cisco تايان تايانق تال نم قعومجم مادختساب دنتسمل اذه Cisco تمجرت ملاعل العامي عيمج يف نيم دختسمل لمعد يوتحم ميدقت لقيرشبل و امك ققيقد نوكت نل قيل قمجرت لضفاً نأ قظعالم يجرُي .قصاخل امهتغلب Cisco ياخت .فرتحم مجرتم اممدقي يتل القيفارت عال قمجرت اعم ل احل اوه يل إ أم اد عوجرل اب يصوُتو تامجرت الاذة ققد نع اهتي لوئسم Systems الما يا إ أم الا عنه يل الان الانتيام الال الانتيال الانت الما